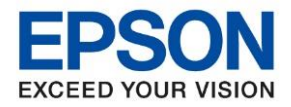

: วิธีการติดตั้งไดร์เวอร์เครื่องพิมพ์เชื่อมต่อแบบ Wi-Fi Direct : LW-1000P : Windows

## 1. การเปิดใช้งาน Wi-Fi Direct ของเครื่องพิมพ์

1. เปิดเครื่องพิมพ์แล้วกดปุ่ม 🛄 เพื่อให้ไฟ Wi-Fi แสดงที่ Direct ดังภาพ

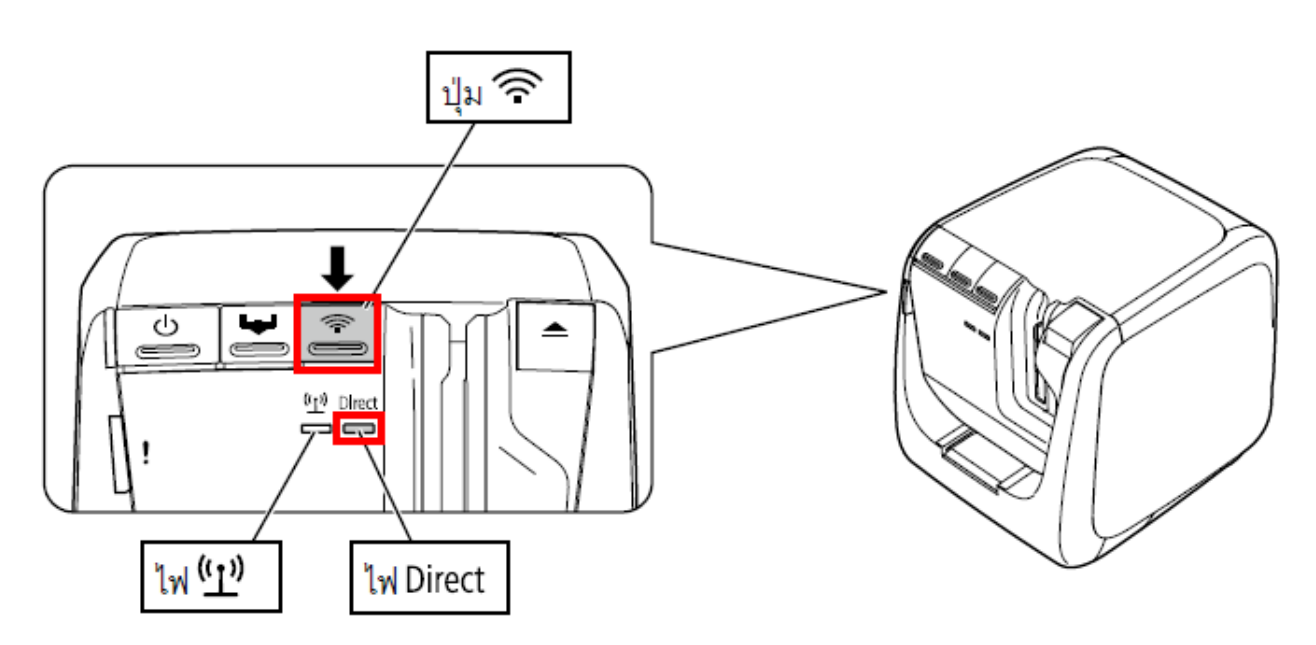

2. สามารถดูชื่อ Wi-Fi Direct และรหัสผ่านจากด้านข้างของเครื่องพิมพ์ หรือ กดปุ่ม 🚅 ค้างไว้ประมาณ 3 วินาที เพื่อให้เครื่องพิมพ์ สถานะเครือข่ายออกมา

### \*\*หมายเหตุ : ข้อมูล Wi-Fi Direct จะแสดงในช่อง <WLAN Simple AP> : SSID คือชื่อของ Wi-Fi Direct

: Password ดือ รัหสผ่านของ Wi-Fi Direct

| <general><br/>Software<br/>Printer<br/>Bonjour</general> | 2.222<br>LW-1000PXXXXXX<br>EPSON LW-1000P | <wlan ap="" simple=""><br/>SSID DIRECT-LW-1000PXXXXXXXX<br/>Password 12345678</wlan> |
|----------------------------------------------------------|-------------------------------------------|--------------------------------------------------------------------------------------|
| WLAN Mode                                                | Infrastructure                            |                                                                                      |
| <lan></lan>                                              |                                           |                                                                                      |
| IP                                                       | Auto(192.168.0.1/255.255.255.0)           |                                                                                      |
| MAC                                                      | XXXXXXXXXXXXX                             |                                                                                      |
| <wlan infrastructure=""></wlan>                          |                                           |                                                                                      |
| IP                                                       | Auto(0.0.0.0/255.255.255.0)               |                                                                                      |
| MAC                                                      | XXXXXXXXXXXXX                             |                                                                                      |
| SSID                                                     | SSIDXXXXXXX                               |                                                                                      |

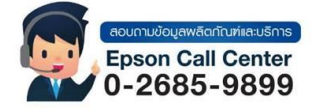

สามารถสอบถามข้อมูลเพิ่มเติมทางอีเมลล์ได้ที่ <u>support@eth.epson.co.th</u>

- เวลาทำการ : วันจันทร์ ศุกร์ เวลา 8.30 17.30 น.ยกเว้นวันหยุดนักขัดถูกษ์
  - www.epson.co.th

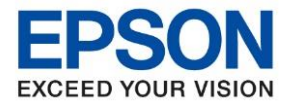

: วิธีการติดตั้งไดร์เวอร์เครื่องพิมพ์เชื่อมต่อแบบ Wi-Fi Direct : LW-1000P : Windows

3. Connect Wireless ที่เครื่องคอมพิวเตอร์ โดยให้เลือก Connect ไปที่ชื่อ Wi-Fi Direct ของเครื่องพิมพ์

้คลิกขวาที่ไอคอน 🌌 ด้านล่างขวาจอคอมพิวเตอร์ และเลือกชื่อ Wi-Fi ของเครื่องพิมพ์ แล้วคลิก Connect

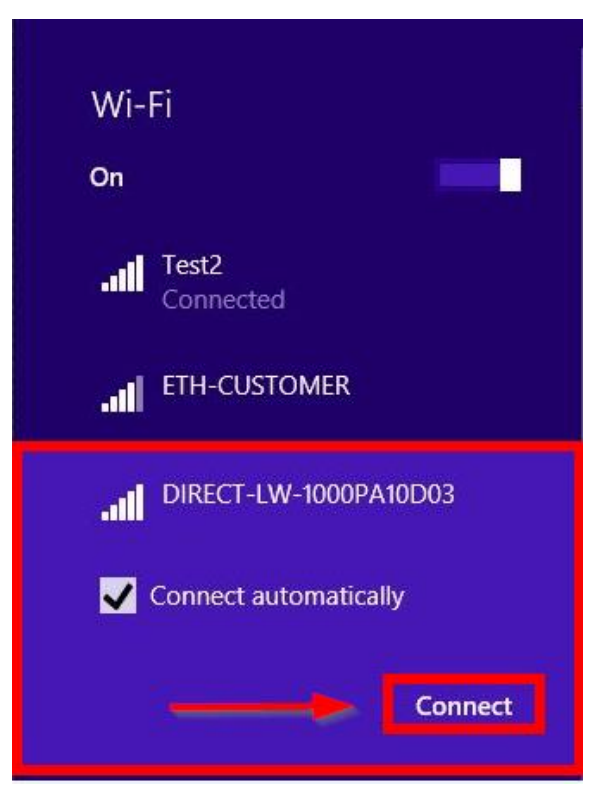

4. จะมีหน้าต่างให้ใส่ **Password** Wi-Fi Direct เมื่อใส่เสร็จแล้ว คลิก **Next** 

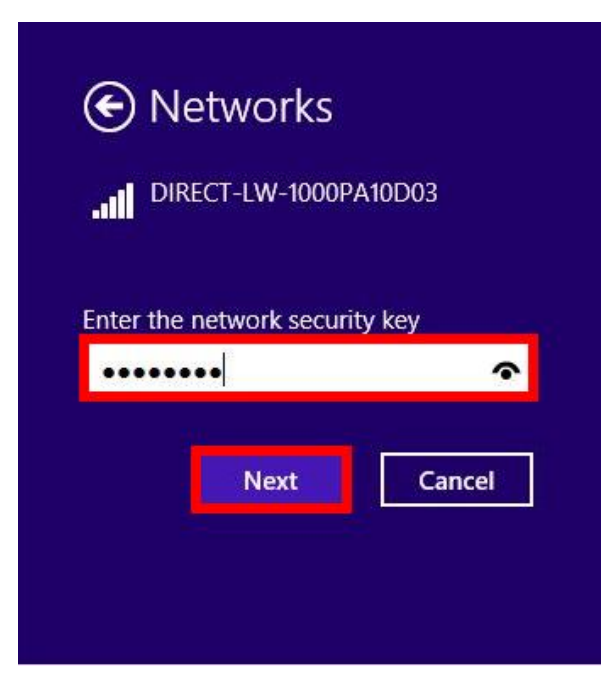

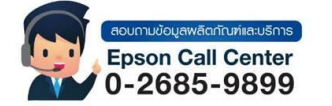

- สามารถสอบถามข้อมูลเพิ่มเดิมทางอีเมลล์ได้ที<u>่ support@eth.epson.co.th</u>
- เวลาทำการ : วันจันทร์ ศุกร์ เวลา 8.30 17.30 น.ยกเว้นวันหียุดนักขัตถูกษ์
   www.epson.co.th

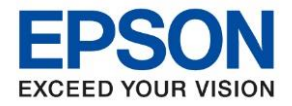

หัวข้อ : วิธีการดิดตั้งไดร์เวอร์เครื่องพิมพ์เชื่อมต่อแบบ Wi-Fi Direct รุ่นที่รองรับ : LW-1000P ระบบปฏิบัติการ : Windows

- 2. <u>วิธีการติดตั้งไดร์เวอร์เครื่องพิมพ์</u>
- 1. ใส่แผ่นไดร์เวอร์

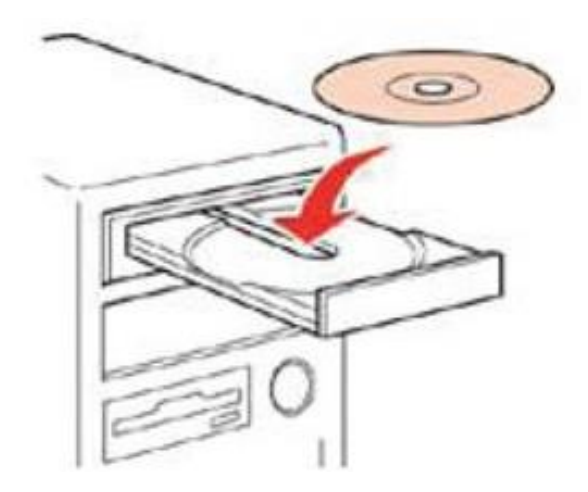

 อับเบิ้ลคลิกไดร์ซีดี Epson เพื่อเริ่มการติดตั้ง หรือ คลิกขวาที่ไดร์ซีดี Epson เลือก Open และดับเบิ้ลคลิกเลือก InstallNavi

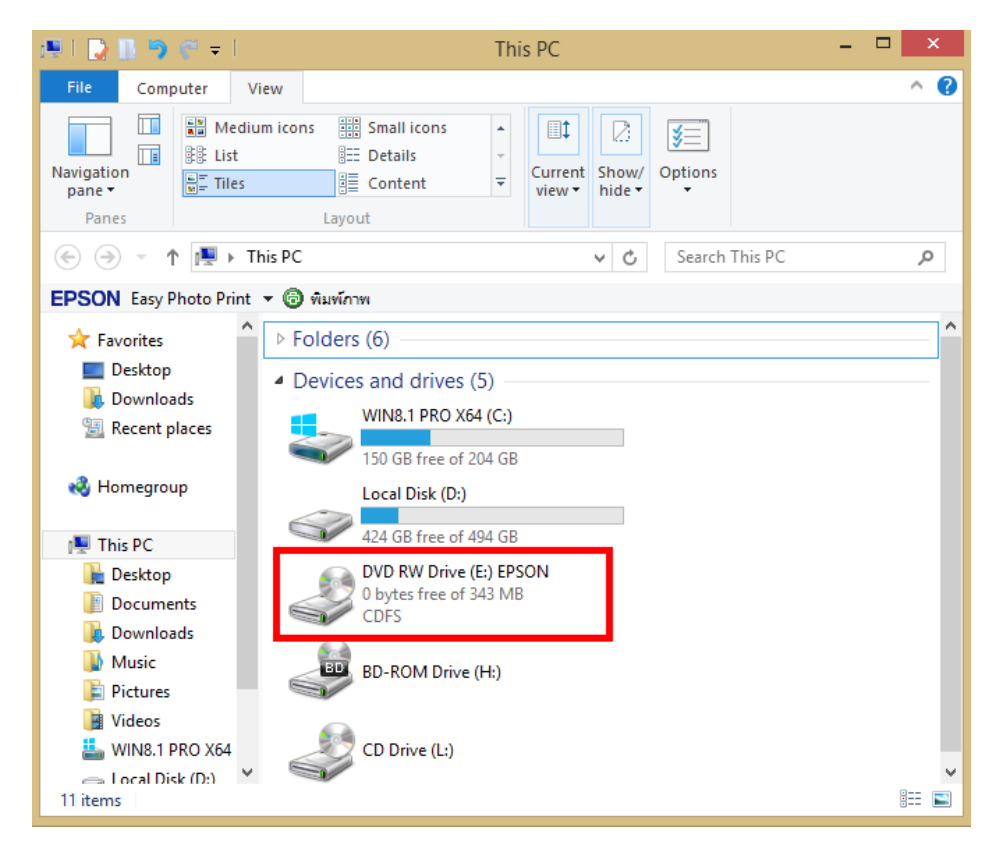

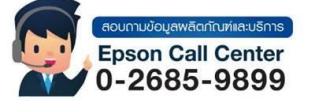

- สามารถสอบถามข้อมูลเพิ่มเติมทางอีเมลล์ได้ที่ <u>support@eth.epson.co.th</u>
- เวลาทำการ : วันจันท<sup>ู</sup>ร์ ศุกร์ เวลา 8.30 17.30 น.ยกเว้นวันหยุดนักขัตถูกษ์
   www.epson.co.th

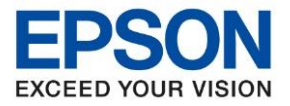

: วิธีการติดตั้งไดร์เวอร์เครื่องพิมพ์เชื่อมต่อแบบ Wi-Fi Direct : LW-1000P : Windows

# 3. คลิกเลือกภาษา English หลังจากนั้นคลิก Next

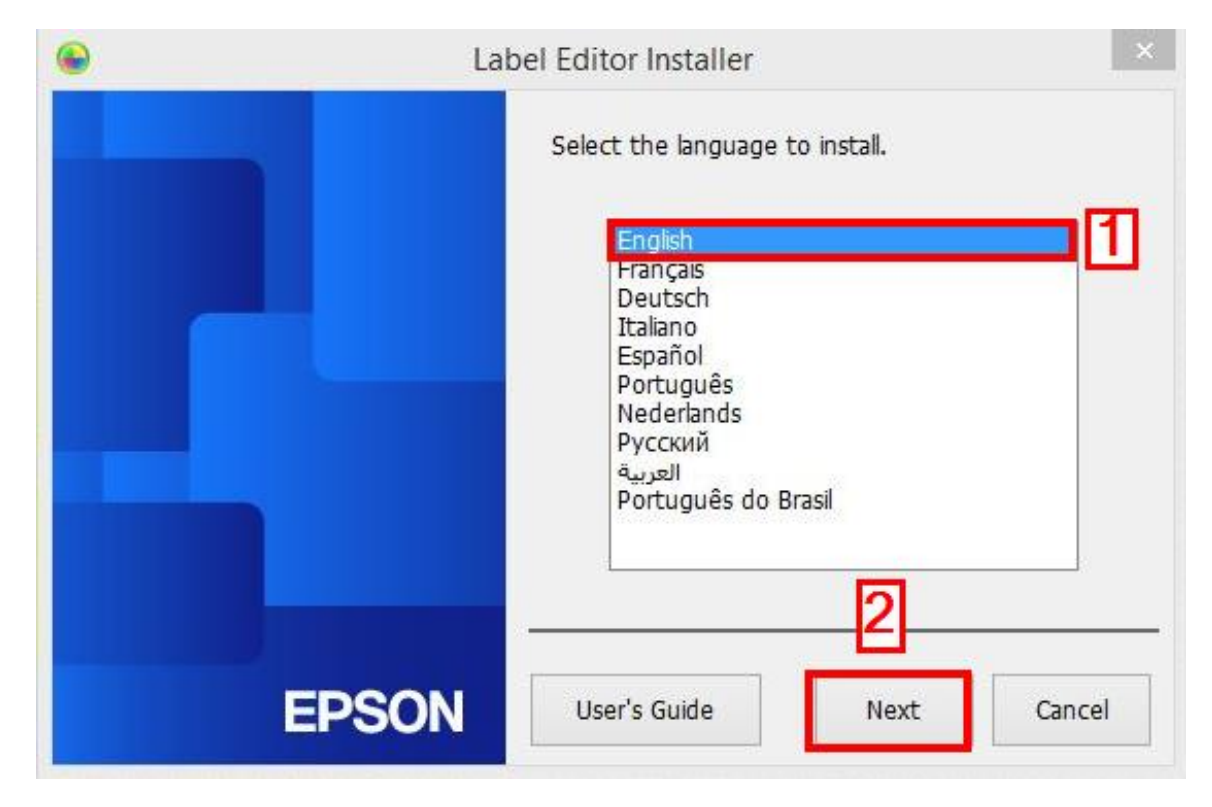

### 4. คลิก Install application and driver

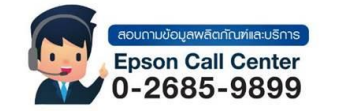

- สามารถสอบถามข้อมูลเพิ่มเดิมทางอีเมลล์ได้ที่ <u>support@eth.epson.co.th</u> เวลาทำการ : วันจันทร์ ศุกร์ เวลา 8.30 17.30 น.ยกเว้นวันหยุดนักขัตฤกษ์
- www.epson.co.th

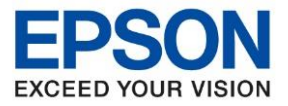

- : วิธีการดิดตั้งไดร์เวอร์เครื่องพิมพ์เชื่อมต่อแบบ Wi-Fi Direct
- : LW-1000P
- : Windows

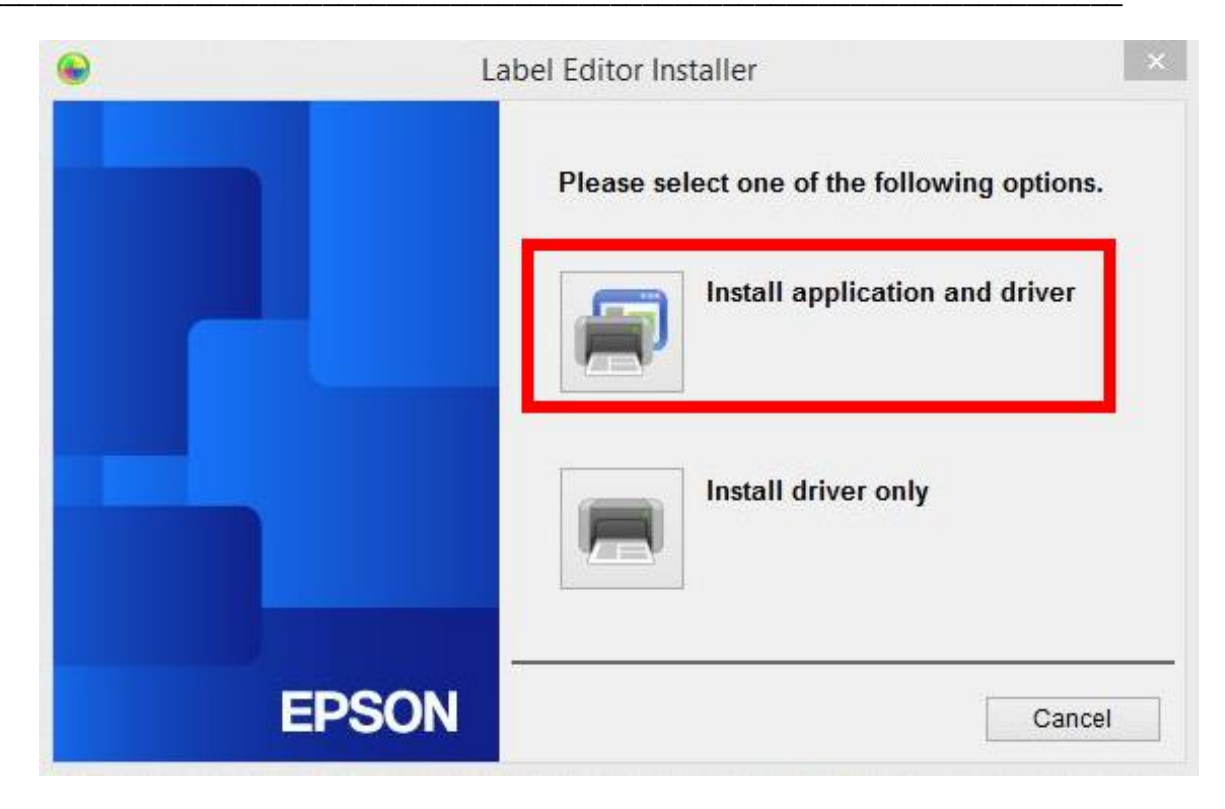

#### 5. คลิก **Agree**

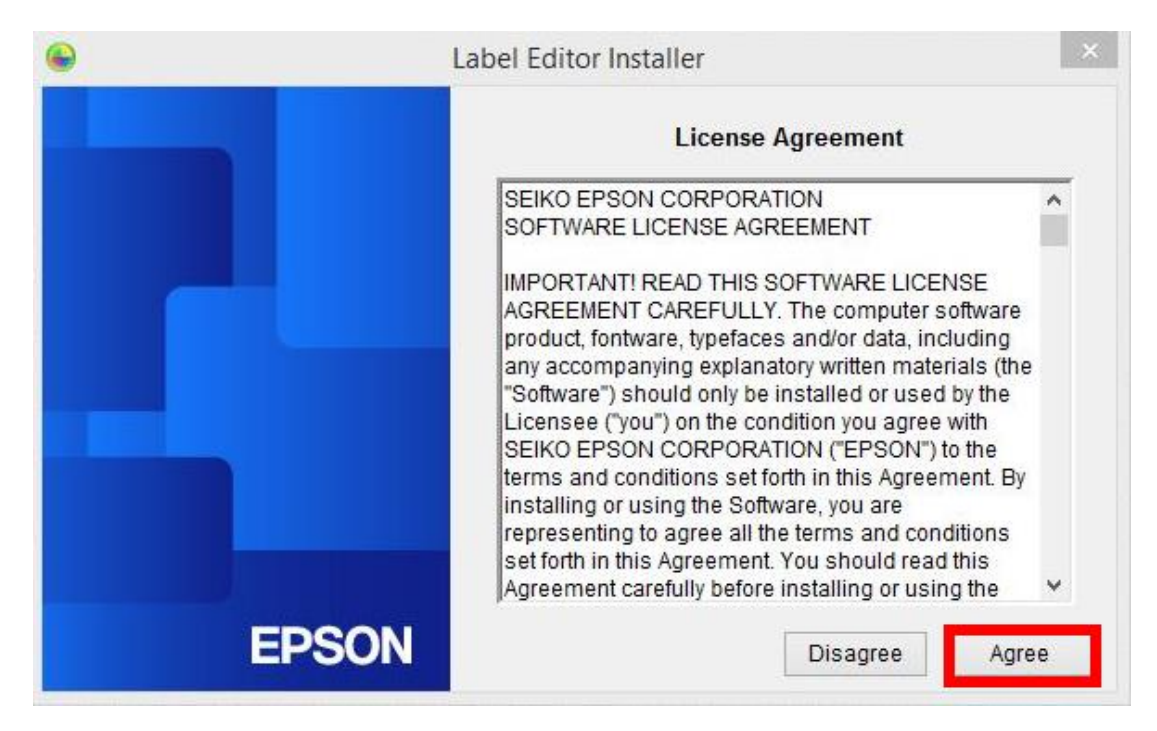

#### 6. คลิก **Next**

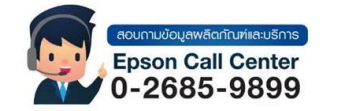

- สามารถสอบถามข้อมูลเพิ่มเติมทางอีเมลล์ได้ที่ <u>support@eth.epson.co.th</u>
- เวลาทำการ : วันจันทร์ ศุกร์ เวลา 8.30 17.30 น.ยกเว้นวันหยุดนักขัดถูกษ์
   www.epson.co.th

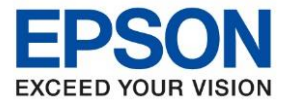

: วิธีการติดตั้งไดร์เวอร์เครื่องพิมพ์เชื่อมต่อแบบ Wi-Fi Direct : LW-1000P : Windows

| Choose Destination Location<br>Select folder where setup will install files. |                       |                  | EPSON      |
|------------------------------------------------------------------------------|-----------------------|------------------|------------|
| Setup will install Label Editor in the following                             | ) folder.             |                  |            |
| To install to this folder, click Next. To install<br>another folder.         | to a different folder | , click Browse a | and select |
|                                                                              |                       |                  |            |
|                                                                              |                       |                  |            |
|                                                                              |                       |                  |            |
|                                                                              |                       |                  |            |
| Destination Folder                                                           |                       |                  |            |
| Destination Folder<br>C:\Program Files (x86)\EPSON                           |                       |                  | Browse     |
| Destination Folder<br>C:\Program Files (x86)\EPSON<br>allShield              |                       |                  | Browse     |

7. คลิกเลือก Label Editor และ Netwok Configuration Tool หลังจากนั้นคลิก Next

| Label Editor - Inst                                                                                        | allShield Wizard                                                                                                    |
|----------------------------------------------------------------------------------------------------|----------------------------------------------------------------------------------------------------|
| Select Features<br>Select the features setup will install.                                                 | EPSON                                                                                                    |
| Select the features you want to install, and deset                                                         | ect the features you do not want to install.<br>Description<br>If you are using the LW-1000P<br>to connect to the network, it is<br>recommended that you install<br>not only Label Editor, label<br>editing software, but also the<br>Network Configuration Tool for<br>system administrators. |
| 205.35 MB of space required on the C drive<br>150269.32 MB of space available on the C drive<br>tallShield | <pre>2 <back next=""> Cancel</back></pre>                                                                                                    |

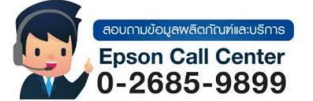

สามารถสอบถามข้อมูลเพิ่มเดิมทางอีเมลล์ได้ที่ <u>support@eth.epson.co.th</u> เวลาทำการ : วันจันทร์ – ศุกร์ เวลา 8.30 – 17.30 น.ยกเว้นวันหยุดนักขัตฤกษ์ www.epson.co.th

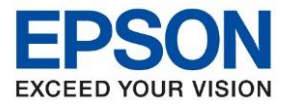

: วิธีการติดตั้งไดร์เวอร์เครื่องพิมพ์เชื่อมต่อแบบ Wi-Fi Direct : LW-1000P : Windows

## 8. จะแสดงหน้าต่างกำลังติดตั้ง

| Label Editor - InstallShield Wizard                 | ×      |
|-----------------------------------------------------|--------|
| Setup Status                                        | EPSON  |
| The InstallShield Wizard is installing Label Editor |        |
| Installing                                          |        |
|                                                     |        |
|                                                     |        |
| nstallShield                                        |        |
|                                                     | Cancel |

# 9. คลิกเลือก Create a desktop Shotcut หลังจากนั้น คลิก Finish

| PSON | InstallShield Wizard Complete<br>The InstallShield Wizard has successfully installed Label Editor.<br>Click Finish to exit the wizard. |
|------|----------------------------------------------------------------------------------------------------|
|      | ✓ Create a desktop shortcut.                                                                                                    |
|      |                                                                                                    |
|      |                                                                                                    |
|      | Z Pook Fisiola Concel                                                                                                    |

0-2685-9899

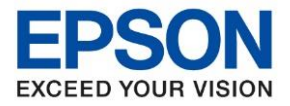

: วิธีการติดตั้งไดร์เวอร์เครื่องพิมพ์เชื่อมต่อแบบ Wi-Fi Direct : LW-1000P : Windows

## 10. คลิกเลือกชื่อรุ่น EPSON LW-1000P แล้วคลิก Next

| •     | Install Label Editor printer drivers                                                                 | × |
|-------|----------------------------------------------------------------------------------------------------|---|
|       | This will install printer drivers.                                                                   |   |
|       | Please select a printer.                                                                             |   |
|       | EPSON LW-1000P V                                                                                     |   |
|       |                                                                                                    |   |
|       |                                                                                                    |   |
|       | *Do not attempt to connect the USB cable until instructed to do so by<br>the on-screen instructions. |   |
| EPSON | 2 Next > Cancel                                                                                      |   |

# 11 . คลิกเลือก Wired LAN, wireless LAN connections หลังจากนั้นคลิก Next

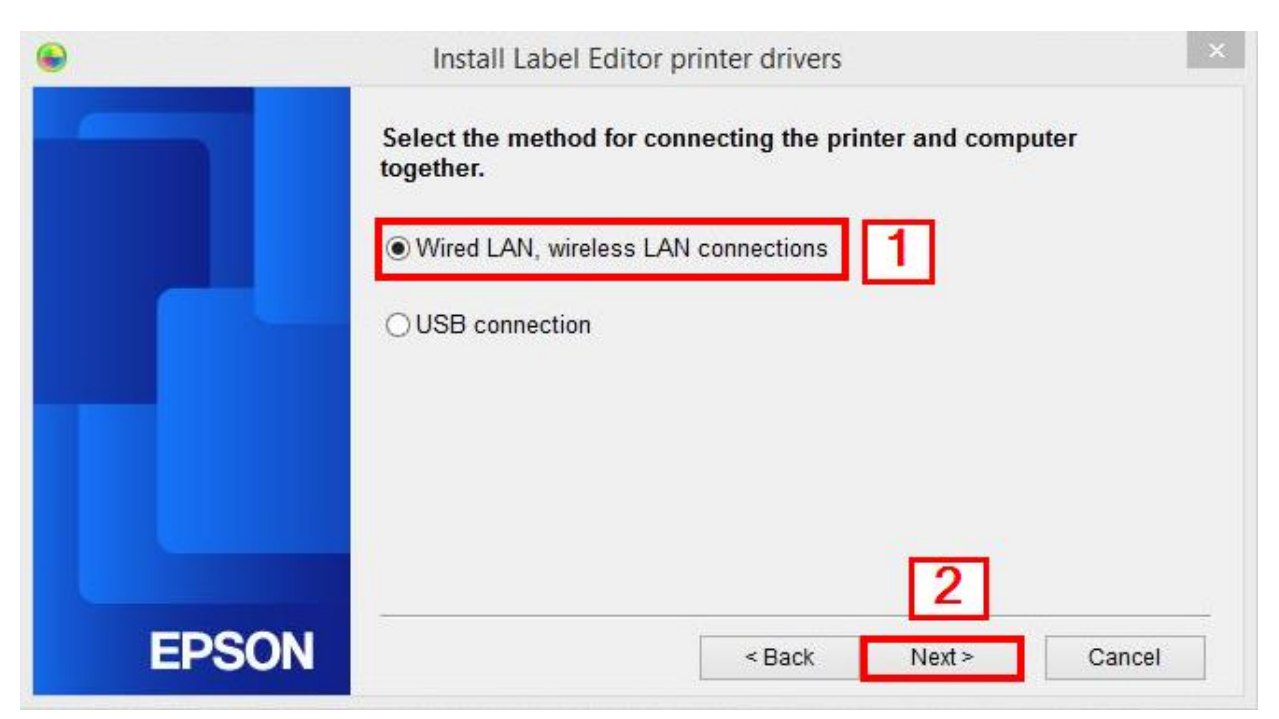

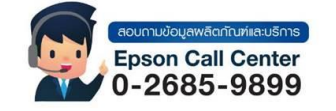

- สามารถสอบถามข้อมูลเพิ่มเดิมทางอีเมลล์ได้ที่ <u>support@eth.epson.co.th</u> เวลาทำการ : วันจันทร์ ศุกร์ เวลา 8.30 17.30 น.ยกเว้นวันหยุดนักขัตฤกษ์
- www.epson.co.th

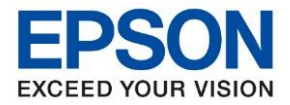

: วิธีการดิดตั้งไดร์เวอร์เครื่องพิมพ์เชื่อมต่อแบบ Wi-Fi Direct : LW-1000P

: Windows

### 12. คลิก Configure LAN setting หลังจากนั้นคลิก Next

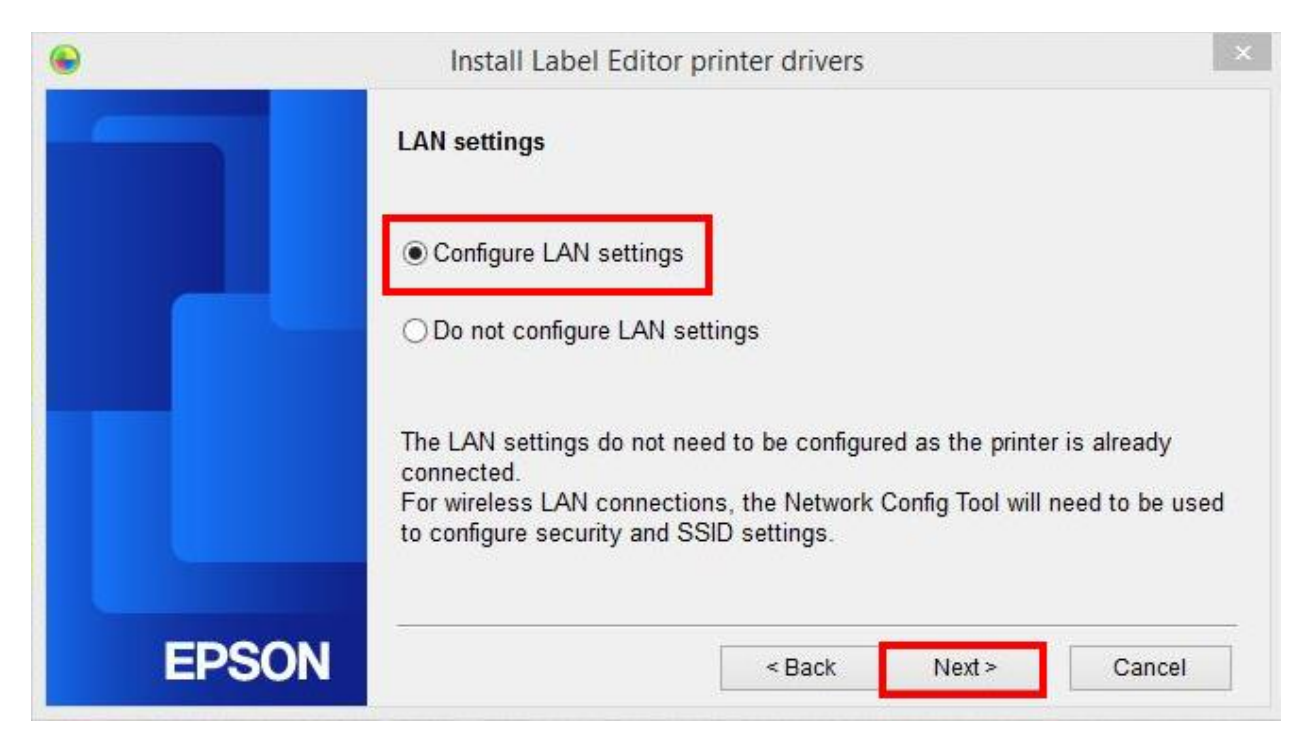

### 13. คลิกเลือก Obtain the IP address automatically หลังจากนั้นคลิก Next

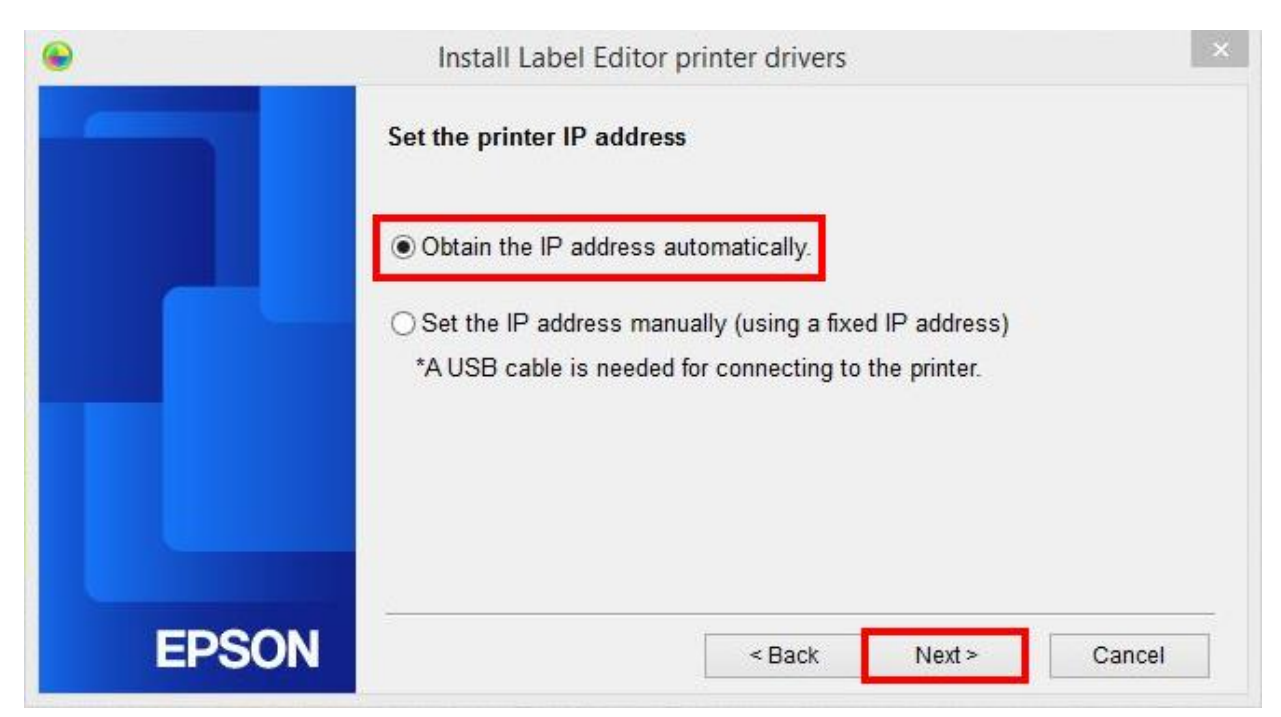

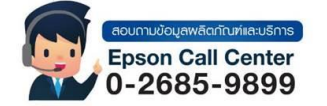

- สามารถสอบถามข้อมูลเพิ่มเติมทางอีเมลล์ได้ที่ <u>support@eth.epson.co.th</u>
- เวลาทำการ : วันจันท<sup>ู</sup>ร์ ศุกร์ เวลา 8.30 17.30 น.ยกเว้นวันหยุดนักขัตถูกษ์
   www.epson.co.th

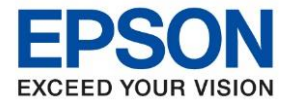

: วิธีการติดตั้งไดร์เวอร์เครื่องพิมพ์เชื่อมต่อแบบ Wi-Fi Direct : LW-1000P : Windows

## 14. คลิก Wireless LAN หลังจากนั้นคลิก Next

| •     | Install Label Editor printer drivers                                                                                           | ×   |  |
|-------|----------------------------------------------------------------------------------------------------|-----|--|
|       | Connect network                                                                                                    |     |  |
|       | Connecting with the printer via the network.<br>Select the connection method and then establish a connection as<br>instructed. |     |  |
|       | <ul><li>● Wireless LAN</li><li>○ Wired LAN</li></ul>                                                                           |     |  |
| EPSON | < Back Next > Cano                                                                                                    | cel |  |

### 15. คลิก **Next**

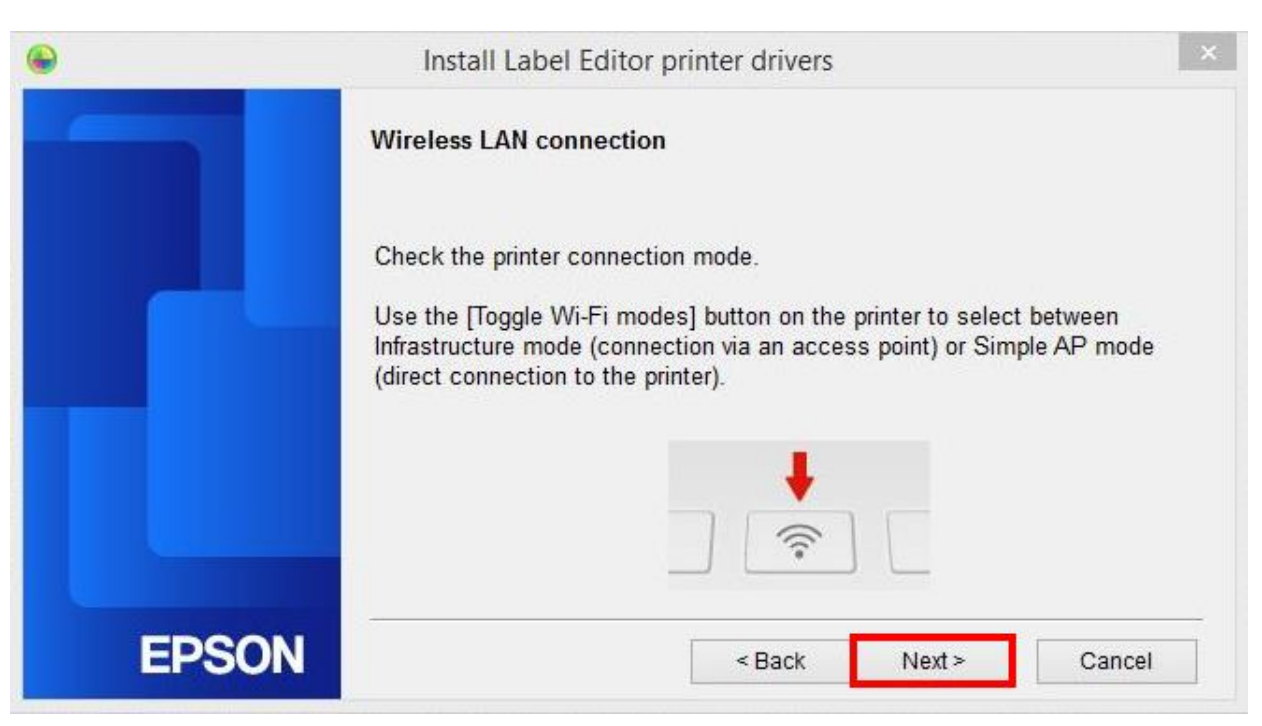

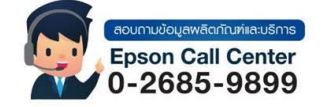

- สามารถสอบถามข้อมูลเพิ่มเดิมทางอีเมลล์ได้ที่ <u>support@eth.epson.co.th</u> เวลาทำการ : วันจันทร์ ศุกร์ เวลา 8.30 17.30 น.ยกเว้นวันหยุดนักขัตฤกษ์
- www.epson.co.th

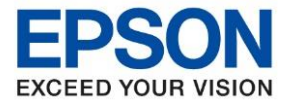

: วิธีการติดตั้งไดร์เวอร์เครื่องพิมพ์เชื่อมต่อแบบ Wi-Fi Direct : LW-1000P : Windows

#### 16. คลิก **Next**

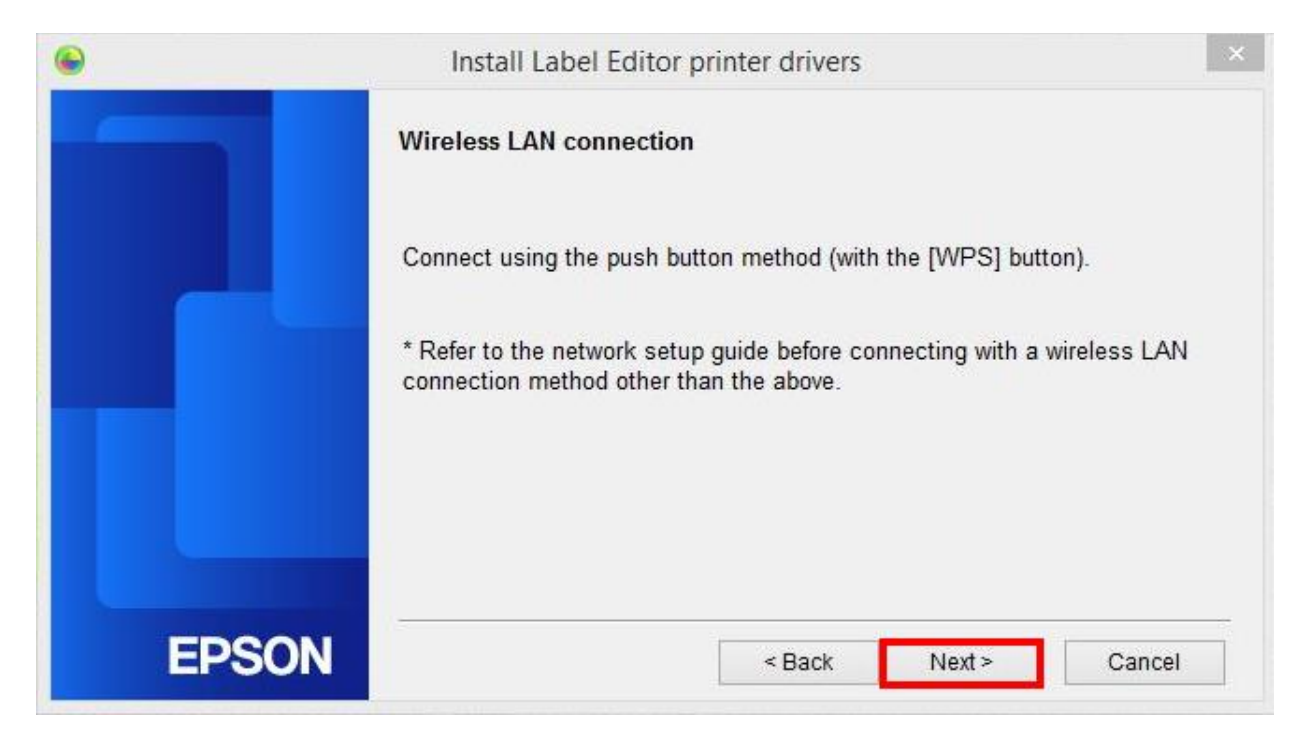

#### 17. คลิก **Next**

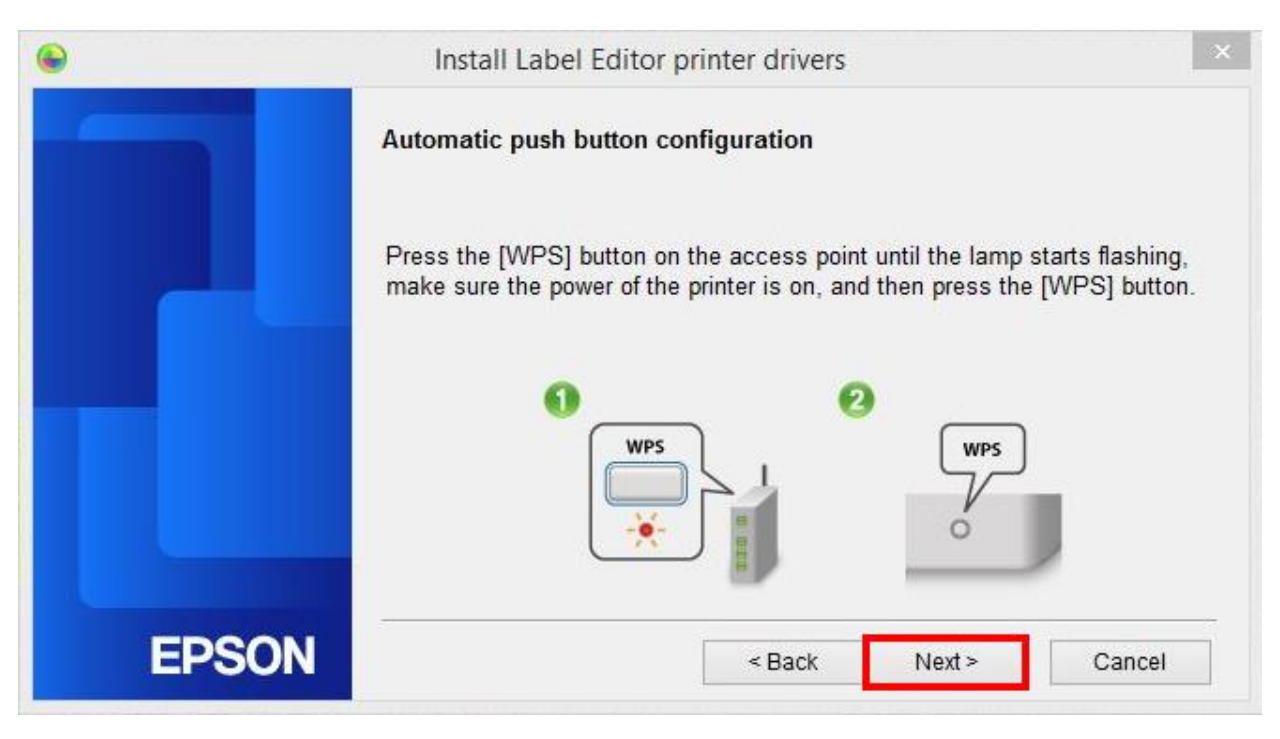

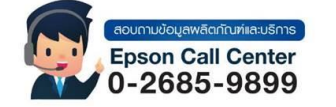

- สามารถสอบถามข้อมูลเพิ่มเดิมทางอีเมลล์ได้ที่ <u>support@eth.epson.co.th</u>
- เวลาทำการ : วันจันทร์ ศุกร์ เวลา 8.30 17.30 น.ยกเว้นวันหียุดนักขัตถูกษ์
   www.epson.co.th
  - Oct 2021 / CS25

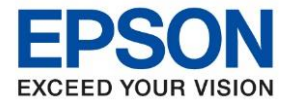

: วิธีการติดตั้งไดร์เวอร์เครื่องพิมพ์เชื่อมต่อแบบ Wi-Fi Direct : LW-1000P : Windows

#### 18. คลิก **Next**

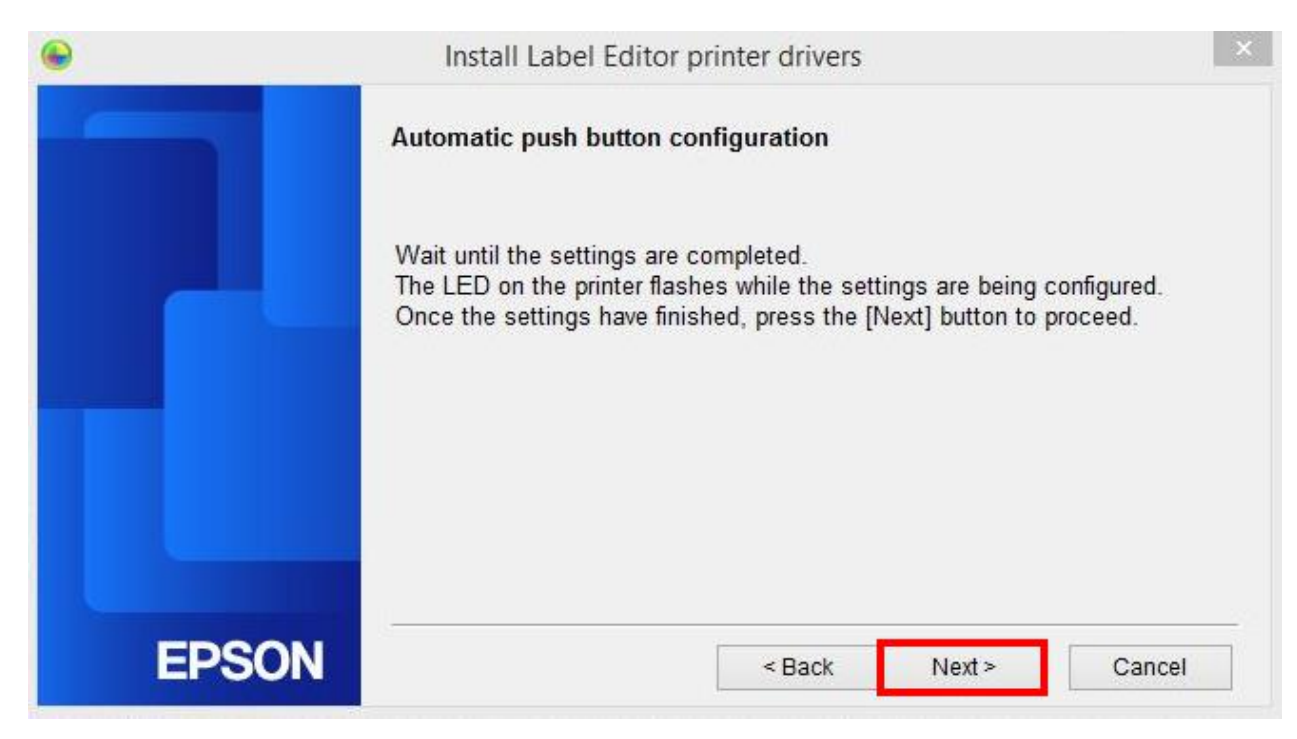

## 19. คลิก Register to Windows Firewell หลังจากนั้นคลิก Next

| •     | Install Label Editor printer drivers                                                                                                    |
|-------|----------------------------------------------------------------------------------------------------|
|       | Firewall warning                                                                                                    |
|       | In order to enable use of the printer via network connection, an exception<br>must be added to Windows Firewall for the relevant program.<br>Check the [Register to Windows Firewall] checkbox to add an exception for<br>the selected program. Printing from this computer via network connection<br>will be disabled unless this exception is added. |
| EPSON | < Back Next > Cancel                                                                                                    |

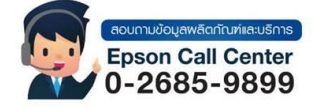

- สามารถสอบถามข้อมูลเพิ่มเดิมทางอีเมลล์ได้ที่ <u>support@eth.epson.co.th</u> เวลาทำการ : วันจันทร์ ศุกร์ เวลา 8.30 17.30 น.ยกเว้นวันหยุดนักขัตฤกษ์
- www.epson.co.th
  - Oct 2021 / CS25

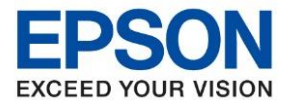

: วิธีการติดตั้งไดร์เวอร์เครื่องพิมพ์เชื่อมต่อแบบ Wi-Fi Direct : LW-1000P : Windows

# 20. คลิกเลือกชื่อเครื่องพิมพ์ LW-1000P ที่แสดงขึ้นมา หลังจากนั้นคลิก Next

| •     | Install Label Editor printer drivers                  |  |
|-------|-------------------------------------------------------|--|
|       | Select printer                                        |  |
|       | Select a printer to use.<br>LW-1000P(LW-1000PA10D03)  |  |
|       | Search again Restart the search using a specified IP. |  |
| EPSON | Cancel Next >                                         |  |

### 21. แสดงหน้าต่างกำลังติดตั้ง

| •     | Install Label Editor printer drivers | × |
|-------|--------------------------------------|---|
|       | Installing driver                    |   |
|       |                                      |   |
|       |                                      |   |
|       |                                      |   |
|       |                                      |   |
|       |                                      |   |
|       |                                      |   |
|       |                                      |   |
| FPSON |                                      |   |
| Eroon |                                      |   |

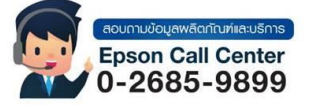

- สามารถสอบถามข้อมูลเพิ่มเดิมทางอีเมลล์ได้ที่ <u>support@eth.epson.co.th</u> เวลาทำการ : วันจันทร์ ศุกร์ เวลา 8.30 17.30 น.ยกเว้นวันหยุดนักขัตฤกษ์
- www.epson.co.th

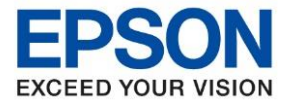

: วิธีการติดตั้งไดร์เวอร์เครื่องพิมพ์เชื่อมต่อแบบ Wi-Fi Direct : LW-1000P : Windows

# 22. คลิก OK เพื่อสิ้นสุดการติดตั้งไดร์เวอร์

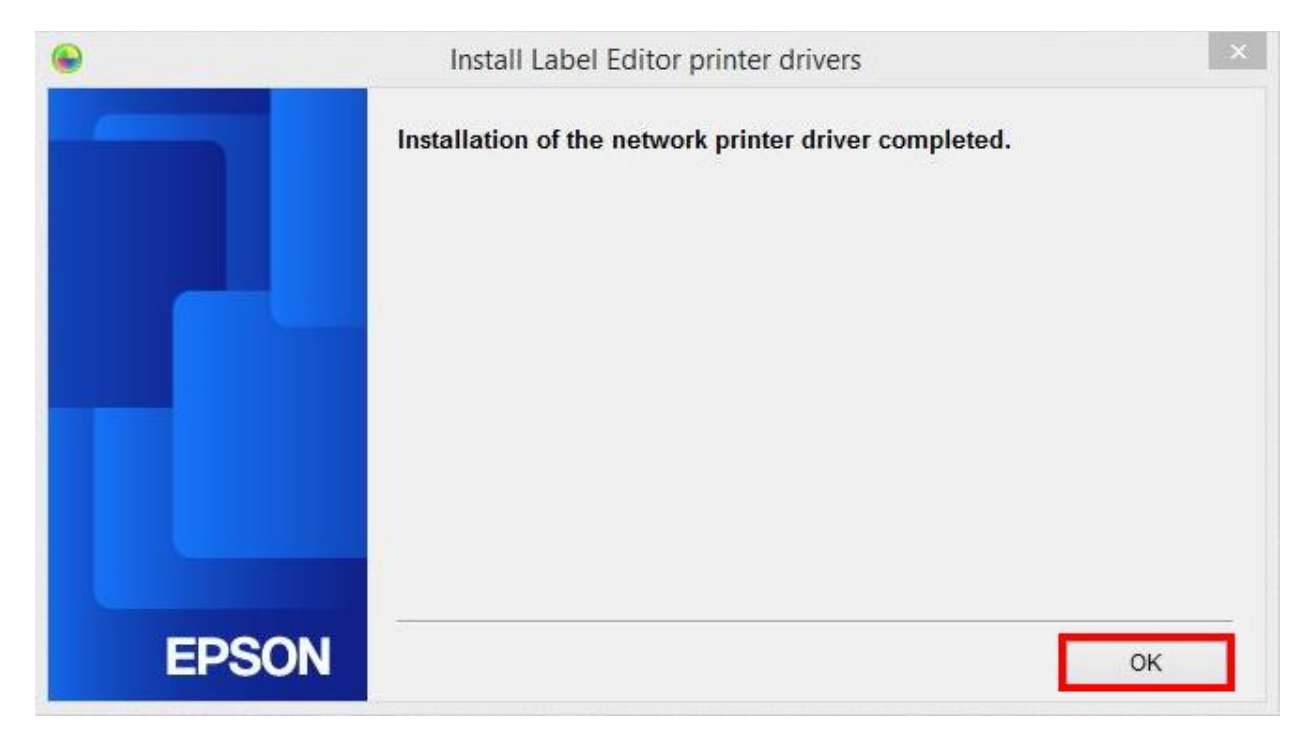

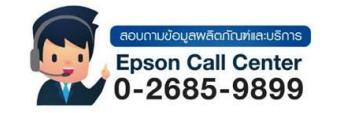

- สามารถสอบถามข้อมูลเพิ่มเดิมทางอีเมลล์ได้ที่ <u>support@eth.epson.co.th</u> เวลาทำการ : วันจันทร์ ศุกร์ เวลา 8.30 17.30 น.ยกเว้นวันหยุดนักขัตฤกษ์
- www.epson.co.th

٠